## GFIP - 650 - Guia de procedimentos

1 – No **PEGASUS** processe e exporte GFIP código 115 de um mês/ano que conste os dados do(s) trabalhador(es) para os quais você irá recolher valores na GFIP 650;

2 - A seguir importe esse arquivo SEFIP.RE código 115 no sistema SEFIP;

3 - Após importar o arquivo, vá até a aba MOVIMENTO, clique no botão NOVO e inclua a competência, o código de recolhimento 650, indique se no prazo ou em atraso, clique SALVAR para confirmar;

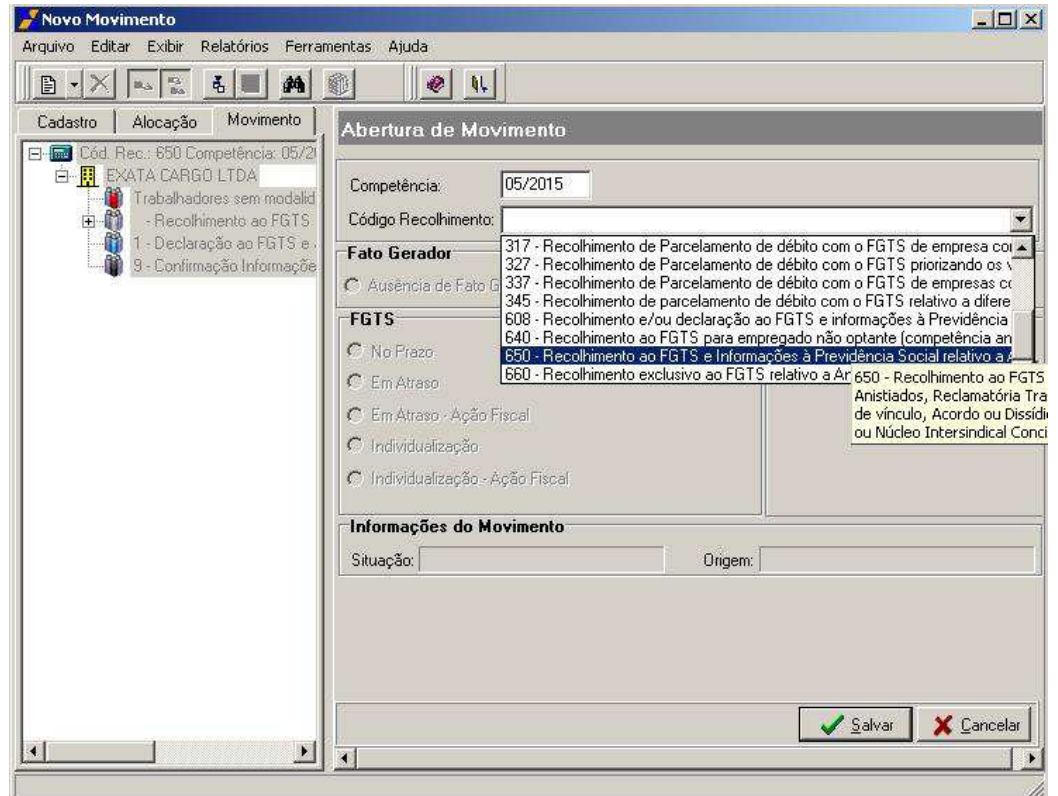

4 – Na aba MOVIMENTO, MARQUE A PARTICIPAÇÃO DA EMPRESA, insira o código GPS 2950, atualize o campo F.A.P com o percentual da empresa:

| SEFIP - Consulta Movimento de Emp<br>Arquivo Editar Exibir Relatórios Ferra | resa<br>mentas Ajuda                                                      |                                 |                                                                                                    | <u>_ 0 ×</u>                       |
|-----------------------------------------------------------------------------|---------------------------------------------------------------------------|---------------------------------|----------------------------------------------------------------------------------------------------|------------------------------------|
|                                                                             | 0 V.                                                                      |                                 |                                                                                                    |                                    |
| Cadastro Alocação Movimento                                                 | Movimento de B                                                            | Empresa                         |                                                                                                    |                                    |
| Cód. Rec.: 650 Competência: 0()                                             | Informações do Mi                                                         | ovimento   Receitas   I         | nformações Compleme                                                                                      | intares                            |
| 🖃 🚺 - Recolhi Dados do Mo                                                   | vimento -49                                                               | - EXATA CARGO LTDA              |                                                                                                    |                                    |
| ADEIL:                                                                      | Ctrl+M                                                                    | 0 - Não Centraliza              | Simples:                                                                                                 | 1 - Não Optante 💌                  |
| ADENI                                                                       | ipação                                                                    | 1,0                             | FAP:                                                                                                    | 1,22                               |
| ADISO                                                                       | cipação Todos                                                             | 2950                            | 🗾 Outras Entidades:                                                                                      | 0115 - Salário educaç 💌            |
|                                                                             | entro                                                                     | pia:                            |                                                                                                    |                                    |
| →                                                                           | Valores Pagos a<br>Sem Adicional:<br>Adicional -<br>Aposentadoria - 20 ar | Cooperativas de Trabal          | ho - Base cálculo da<br>- Adicional -<br>Aposentadoria - 15 and<br>Adicional -<br>Aposentadoria - 25 and | contribuição<br>s: 0,00<br>s: 0,00 |
|                                                                             | C Sim                                                                     | siva de Cooperativas d<br>@ Não | le Trabalho                                                                                              |                                    |
| ALESSON DE ALMI                                                             | Deduções<br>Salário Família:                                              | 0,00                            | Salário Maternidade: 🛛                                                                                   | 0.00                               |
| ALTAIN DA ENCAR                                                             | -                                                                         |                                 | 13ª Salário Maternidade:                                                                                 | 0,00                               |
|                                                                             |                                                                           |                                 | Dados do Movimento                                                                                       |                                    |

5 – Ainda na aba MOVIMENTO, acesse a relação de trabalhadores e desmarque a participação de todos.

| 🌽 SEFIP - Consulta do Movimento de Tr   | abalhador                                      |                                 |                                      | <u>-ox</u>           |
|-----------------------------------------|------------------------------------------------|---------------------------------|--------------------------------------|----------------------|
| Arquivo Editar Exibir Relatórios Ferram | entas Ajuda                                    |                                 |                                      |                      |
| 🕒 - X 🖳 🐔 🗮 🐴 🛛                         |                                                |                                 |                                      |                      |
| Cadastro Alocação Movimento             | Movimento de Tra                               | abalhador                       |                                      |                      |
| - Recolhimento ao FG 🔺                  |                                                |                                 |                                      |                      |
|                                         | ITTINHO DAMASCENO                              | imento                          |                                      |                      |
| 🚽 🖓 🖉 🖹 Novo                            | 186.733.                                       | /0001-49 EXATA CARGO L          | .TDA                                 |                      |
| A Dadas da Mavimant                     |                                                |                                 |                                      |                      |
|                                         | ·                                              |                                 |                                      |                      |
|                                         | 3 ADALO                                        | ISA CRISTINA COUTINHO           | DAMASCENO                            |                      |
| Modalidades                             | Ctrl+M                                         | Data Admissão: /                | 1                                    |                      |
|                                         |                                                |                                 | -//<br>                              |                      |
| 🖌 🖓 🗛 Desmarcar Participa               |                                                | 819.35                          | 13º Salário                          | 0.00                 |
| 🕂 🦉 A 🔂 Desmarcar Participa             | ição Todos                                     |                                 |                                      |                      |
| A 🙀 Localizar                           | Confiem                                        | entarpara ortoto: ki om<br>Dese | n te Nao                             |                      |
| ALBERTINU JUSE .                        | p salari                                       | ) base                          | Cuttin David                         | 0.00                 |
| ALBERTO MELO IN                         | Liasse:                                        | <u></u>                         | Salario Base: J                      | 00,0                 |
| ALCIDES ALVES DI                        | Valor Descontado r                             |                                 |                                      |                      |
|                                         | do Segurado:                                   | 0,00                            |                                      |                      |
|                                         | (Preencher para ocor, 0)                       | 5 a 08, cód. de recolhimento    | ) 650, categoria 02 e salário ma     | ternidade)           |
|                                         | Base de Cálculo da                             | Previdência Social              |                                      |                      |
|                                         | Afastamento por U1, U2<br>Berruperação Complem | enter para FGTS:                | 0,00                                 |                      |
| AI TAIB DA ENCAB                        | Rase de Cálculo do                             | 13ª Salário da Providã          | ncia Social                          |                      |
| AMARILDO FIGUEF                         | (Preencher somente qua                         | ndo houver ajuste de rem. \     | variável e incidência para o INS     | S sobre 13ª salário) |
| 🚽 🙀 ANA MARIA DE SO                     | Beferente à Competênc                          | ia do Movimento:                | 0.00                                 |                      |
| ANDERSON DANN                           |                                                |                                 |                                      |                      |
| ANDRE MARCELO                           | Referente à GPS da Co                          | mpetência 13:                   | 0,00                                 |                      |
| ANDRE MARQUES                           |                                                |                                 | 172                                  |                      |
| ANDREW BANGEL                           | Dados do Movimento                             | Nova Movimentação No            | ova Alteração <u>C</u> adastral Nova | Alteração Endereço   |
|                                         | je.                                            | e des                           | i k                                  |                      |
| l.                                      |                                                |                                 |                                      | 11.                  |

6 - Agora clique com o botão direito do mouse sobre o(s) trabalhador(es) que deseja efetuar o recolhimento na GFIP 650 e marque sua participação individualmente;

| rquivo Editar Exibir Relatórios Ferram                           | entas Ajuda                                       |                                                                           |                                                    |                      |
|------------------------------------------------------------------|---------------------------------------------------|---------------------------------------------------------------------------|----------------------------------------------------|----------------------|
|                                                                  |                                                   | <b>k</b>                                                                  |                                                    |                      |
| Cadastro Alocação Movimento                                      | Movimento de                                      | Trabalhador                                                               |                                                    |                      |
| - 🍄 BRUNO DE LIMA RC 🔺<br>- 🍟 BRUNO DO NASCIM                    | Informações do l                                  | dovimento                                                                 |                                                    |                      |
| 🍟 BRUNO MELO DIAS<br>🍟 CAMILA PINHEIRO (                         | Empresa: 06.186.                                  | 733/0001-49 EXATA CARG                                                    | io ltda                                            |                      |
| CARLOS ALBERTOT                                                  | Trabalhador<br>210.22810.22-9 CA<br>Categoria: 01 | RLOS PEREIRA DA SILVA<br>Data Admissão                                    | : 17/02/2014                                       |                      |
| CARLOS FREITAS D<br>CARLOS MAGINO S,                             | Remunerações<br>Sem 13º Salário:                  | 156,04                                                                    | 13º Salário:                                       | 48,06                |
|                                                                  | 1                                                 | mentar para o FGTS: C                                                     | Sim 🧭 Não                                          |                      |
| - CAROLINE V<br>- CESAR DA C<br>Dados de<br>CHABLES DA X Exclore | ) Movimento                                       |                                                                           | Salário Base:                                      | 0,00                 |
|                                                                  | des Ctrl+M                                        | - 16,32<br>- 05 a 08. cód. de recolhim                                    | ento 650. categoria 02 e salário m                 | aternidade)          |
| 🍄 CLAUDIO AD 👞 Marcar P<br>🍄 CLEDINALDI<br>🍄 CLEIDIR SAN         | articipação<br>articipação Todos                  | la Previdência Social<br>D2, R, Z2, Z3, Z4 e/ou<br>mentar para FGTS:      | 0.00                                               |                      |
| CLEIGINALD 💏 Localizar                                           |                                                   | lo 13ª Salário da Prev                                                    | idência Social                                     | CC                   |
|                                                                  | Referente à Compe<br>Referente à GPS d            | e quando nouver ajuste de re<br>tência do Movimento:<br>a Competência 13: | m. vanavel e incidencia para o IN<br>48,06<br>0,00 | oo sobre 13ª salario |
|                                                                  | Dados do Movimer                                  | nto Nova <u>M</u> ovimentação                                             | Nova Alteração <u>C</u> adastral Nov               | a Alteração Endere   |

7 – Inclua os valores para cada um dos trabalhadores, selecione o trabalhador e clique no botão DADOS
 DO MOVIMENTO. Insira os valores pagos na Rescisão Complementar nos campos:

| SEFIP - Consulta do Movimento de<br>rquivo Editar Exibir Belatórios Ferra                                                                                                    | Frabalhador ×                                                                                                    |
|----------------------------------------------------------------------------------------------------|----------------------------------------------------------------------------------------------------|
|                                                                                                    |                                                                                                    |
| Cadastro Alocação Movimento                                                                                                    | Movimento de Trabalhador                                                                                                    |
| CARLOS CESAR D/<br>CARLOS DA SILVA<br>CARLOS DA SILVA<br>CARLOS EDUARD(<br>CARLOS FREITAS<br>CARLOS PEREIRA<br>CARMO PICANCO I<br>CAROLINE VIEIRA<br>CARMO PICANCO I<br>CAROLINE VIEIRA<br>CASMO PICANCO I<br>CAROLINE VIEIRA<br>CASMO PICANCO I<br>CAROLINE VIEIRA<br>CASMO PICANCO I<br>CAROLINE VIEIRA<br>CASMO PICANCO I<br>CAROLINE VIEIRA<br>CASMO PICANCO I<br>CAROLINE VIEIRA<br>CASMO PICANCO I<br>CAROLINE VIEIRA<br>CASMO PICANCO I<br>CAROLINE VIEIRA<br>CASMO PICANCO I<br>CAROLINE VIEIRA<br>CASMO PICANCO I<br>CARLES DA SILV.<br>CHARLES DLIVEIR<br>CICERO DE ARAUJ | Informações do Movimento         Empresa: 06.186.733/0001-49 EXATA CARGO LTDA         Trabalhador         129.41861.02-7 CLENILDO COSTA DA SILVA         Categoria: 01       Data Admissão: 12/09/2014         Remunerações         Sem 13ª Salário:       146.54         Hemuneração Complementar para o FLITS: C sim @ Não         Contribuição Salário Base |
| CLEDINALDO BARI                                                                                                    | Classe:     Salário Base:     0.00       Valor Descontado<br>do Segurado:     15.24       (Preencher para ocor: 05 a 08, cód. de recolhimento 650, categoria 02 e salário maternidade)                                                                                                    |
| CLEOMAR SOUZA                                                                                                    | Base de Cálculo da Previdência Social<br>Afastamento por 01, 02, R, Z2, Z3, Z4 e/ou<br>Remuneração Complementar para FGTS.                                                                                                    |
| CLEYDSON MACEL                                                                                                    | Base de Cálculo do 13ª Salário da Previdência Social<br>[Preencher somente quando houver ajuste de rem. variável e incidência para o INSS sobre 13ª salário]                                                                                                    |
| DANIEL LIMA MOR<br>DANIEL RODRIGO                                                                                                    | Referente à GPS da Competência 13 0.00                                                                                                    |
|                                                                                                    | Dados do Movimento Nova Movimentação Nova Alteração Cadastral Nova Alteração Endereço                                                                                                    |

Os valores dos campos acima podem ser encontrados no apontamento de Rescisão Complementar de cada trabalhador, basta teclar F5-CALCULO para encontrar os valores de inss descontados do segurado ( somar o inss com inss s/13.salario).

| Funcionário             | ANDRESON D      |                          | IFSUS |               | 14 | Líquido  | a Receber       | Re           | ferência<br>airo | : (Mes/And |
|-------------------------|-----------------|--------------------------|-------|---------------|----|----------|-----------------|--------------|------------------|------------|
| <u>E7 Bases</u>         | de Cálculo      | 8 Outros Eventi<br>entos |       | <u>-</u> 9 Zo | om | Grid     | Detalha o Eve   | ento<br>ntos | <u>E</u> sc      | Fechar     |
| G Evento                | Descrição       | Refer                    | Valor |               | G  | Evento   | Descrição       |              | Refer            | Valor      |
| A 🗉 5000 D              | IF AVISO PREVIO | D II 30.00               | 137.0 | 0             | Á  | ⊞ 9000 I | .N.S.S.         | 1            | 8.00             | 21.92      |
| <mark>4</mark> ⊞ 5001 D | IF SALDO DE SA  | LA 31.00                 | 137.0 | 00            | A  | ⊞ 9002 I | .N.S.S. S/13o.S | AL.(1        | 8.00             | 8.22       |
| A 🖽 5002 D              | IF 13o.SALARIO  | INI 8.00                 | 91.0  | 33            |    | · · · ·  |                 | Glahr        |                  |            |
| A 🖽 5003 D              | IF 13o.SALARIO  | INE 1.00                 | 11.4  | 42            |    |          |                 |              |                  |            |
| A 🖽 5005 D              | IF FERIAS PROP  | OF 20.00                 | 91.3  | 33            |    |          |                 |              |                  |            |
| A 🖽 5006 D              | IF 1/3 SALARIO  | S/F 33.33                | 30.4  | 44            |    |          |                 |              |                  |            |

Já as Remunerações podem ser encontradas na tela de Bases de Cálculo, tecle F7 para visualizar os valores:

| F      | uncionár      | io                            |              |              |     |    | Líquido | a Receber            | Referência | (Mes/Ano |
|--------|---------------|-------------------------------|--------------|--------------|-----|----|---------|----------------------|------------|----------|
| F      | 000001        | ANDRESON DA S                 | ILVA DE JI   | ESUS         |     |    | 0       | 468.38               | laneiro    | 2.016    |
| (      | E7 Bas        | es de Cálculo 📔 <u>F</u> 8 Ol | tros Evento: | s <u>E</u> 9 | Zoo | m( | Grid    | Detalha o Evento     | Esc        | Fechar   |
| K      | 2             | Vencimento                    | <u>)s</u>    |              |     |    |         | Desconto             | <u>s</u>   |          |
| G      | Evento        | Descrição                     | Refer        | Valor        |     | G  | Evento  | Descrição            | Refer      | Valor    |
| A      | <b>=</b> 5000 | DIF AVISO PREVIO II           | 30.00        | 137.00       |     | A  | ⊞ 9000  | I.N.S.S.             | 8.00       | 21.92    |
| A      | <b>⊞</b> 5001 | DIF SALDO DE SALA             | 31.00        | 137.00       |     | A  | ⊞ 9002  | I.N.S.S. S/13o.SAL.( | 8.00       | 8.22     |
| A      | ⊞ 5002        | DIF 136.SALARIO INE           | 8.00         | 91.33        |     |    |         |                      |            |          |
|        | FE 5003       | DIF 13o.SALARIO INI           | 1.00         | 11.42        |     |    |         |                      |            |          |
| A      |               |                               |              |              |     |    |         |                      |            |          |
| A<br>A | ⊞ 5005        | DIF FERIAS PROPOF             | 20.00        | 91.33        |     |    |         |                      |            |          |

| Funcionário<br>000001 ANDRESON E | DA SILVA DE JESUS                               | Líquido a Recebe<br>468.38 | r Referência: (Mes<br>Janeiro 💌 2 | /Ano<br>.016 |
|----------------------------------|-------------------------------------------------|----------------------------|-----------------------------------|--------------|
| E7 Venctos/Desctos               | E8 Outros Eventos  E9 Zoom<br><b>le Cálculo</b> | Grid Detalha d             | Evento Esc Fecha                  | r            |
| Base Apelido                     | Descrição da Base                               | Referencia                 | Valor                             | Į            |
| 024 E BASIRRFFER                 | Base: IRRF Ferias Normais                       | 0.00                       | 0.00                              |              |
| 025 E BASIRRFFER_I               | Base: IRRF Ferias Indenizadas                   | 0.00                       | 0.00                              |              |
| 026 E BASIRRF13S                 | Base: IRRF 13 Salario                           | 0.00                       | 0.00                              |              |
| 027                              | Base: IRRF 13 Salario Indeniz                   | 0.00                       | -77.44                            |              |
| 028 E BASFGTSRCMUL               | 1Base: Multa s/FGTS Rescisao                    | 8.00                       | 30.14                             |              |
| 029 E BASIRRFLUC                 | Base: IRRF Lucro Distr                          | 0.00                       | 0.00                              |              |
| 030 E BASIRRFLUC_I               | Base: IRRF Lucro Indenizado                     | 0.00                       | 0.00                              |              |
| 031 🕀 BASINSSFER                 | Base: INSS Ferias Normais                       | 0.00                       | 0.00                              |              |
| 032                              | Base: INSS 13 Salario                           | 0.00                       | 0.00                              |              |
| 033 EBASINSS13S_R                | Base: INSS 13 Sal Indenizado                    | 9.00                       | 102.75                            |              |
| 034 🕀 BASE_SALFAM                | Base: Calculo para Sal Familia                  | 0.00                       | 0.00                              |              |
| 035 ⊞ BASE_INSSMV                | Base: INSS Calc de Mult Vincul                  | 0.00                       | 0.00                              |              |
| 036 E BASFERIASIND               | Base: 1/3 de Ferias Indeniz                     | 20.00                      | 91.33                             |              |
| 037 BASE_SEFIP                   | Base para Recolhimento SEFIP                    | 61.00                      | 274.00                            |              |
| 038 BASE_SEFIP13                 | Base para Recol SEFIP 13 Sal                    | 9.00                       | 102.75                            |              |
| 039 BASEMED_13S                  | Base Calc Dif Medias 13Salario                  | 0.00                       | 0.00                              |              |
| 040 ⊞ BASE_RTRT                  | Base proc DIRF Registro RTRT                    | 40.00                      | 239.75                            |              |

| Campo no SEFIP                                    | Origem das informações na Folha              |
|---------------------------------------------------|----------------------------------------------|
| Remuneração Sem 13º. Salário                      | Pegar valor da: Base para Recolhimento Sefip |
| Remuneração 13º. Salário                          | Pegar valor da: Base para Recol Sefip 13 Sal |
| Valor Descontado do Segurado                      | Somar os valores: Inss + Inss s/13.Salário   |
| Base de Cálculo 13º.Salário da Previdência Social | Pegar valor da: Base para Recol Sefip 13 Sal |

, clique no botão SALVAR para gravar as informações;

8 - Vá até a aba INFORMAÇÕES COMPLEMENTARES da EMPRESA e insira Processo, Ano, Vara/JCJ, e Periodo inicio e Fim. Consulte tabela de particularidades do código 650 logo abaixo.

| adastro Alocação Mo      | Movimento de Empresa                                             |     |
|--------------------------|------------------------------------------------------------------|-----|
| Cód. Rec.: 650 Competênc | Informações do Movimento   Receitas   Informações Complementares |     |
| Trabalhadores sem        | Empresa                                                          |     |
| 🕒 👘 🔹 Recolhimento a     | 06.186.733/0001-49 - EXATA CARGO LTDA                            |     |
| ADALGISA CR              | Outras Informações                                               |     |
| ADELLA PINHE             | Processo: 46202007101 Ano: 2015 Vara/JCJ: 05                     | i   |
| 🛱 ADENILZA BA            | Período Início 05/2015 Período Fim 05/2015                       |     |
| 🍄 ADINALDO AL            |                                                                  |     |
|                          | Folha de Pagamento                                               |     |
| 🖧 ADONIAS DA I           | Valor do INSS: 0.00 Outras Entidades:                            | 0,0 |
|                          | Comercialização Produção                                         |     |
| H-Q ADSUN LURS           | Valor do INSS: 0,00 Outras Entidades:                            | 0,0 |
| 🖧 ALBERTINO JI           | Receitas de Eventos Desp./Patroc                                 |     |
| 🗳 ALBERTO MEI            | Valor do INSS: 0,00                                              |     |
|                          |                                                                  |     |
| ALDECIR DE L             | Valor Corrigido: 0.00                                            |     |
| 🙀 ALESSON DE.            |                                                                  |     |
| ALEX JARDIM              |                                                                  |     |
| ALTAIR DA EN             |                                                                  |     |
| 🙀 AMARILDO FIC           |                                                                  |     |
| 🍟 ANA MARIA DI           |                                                                  |     |

## 8.3.1 – Processo, Ano e Vara

Preencher os campos de acordo com o atributo "Característica" :

| Característica                                                                           | Processo                                                                                                    | Ano                                                   |                      | Vara                                                                |
|------------------------------------------------------------------------------------------|----------------------------------------------------------------------------------------------------|-------------------------------------------------------|----------------------|---------------------------------------------------------------------|
| 01 - Anistiados                                                                          | Número da lei ou nº. da lei<br>acompanhado de seqüencial<br>se houver mais de uma GFIP<br>650/660 para a mesma chave. | Ano<br>publicação<br>lei                              | da<br>da             | 01 (№ da Característica)                                            |
| 02 - Conversão de<br>Licença Saúde em<br>Acidente de<br>Trabalho (uso<br>exclusivo FGTS) | Número do processo, na falta<br>deste informar 02                                                                     | Ano<br>conversão<br>Licença e<br>Acidente<br>Trabalho | da<br>da<br>em<br>do | 02 (№ da Característica)                                            |
| 03 - Reclamatória<br>Trabalhista                                                         | Número do processo                                                                                                    | Ano<br>processo                                       | do                   | Vara Trabalhista ou a<br>Junta de Conciliação e<br>Julgamento – JCJ |
| 4 - Reclamatória<br>Trabalhista com<br>reconhecimento de<br>vínculo                      | Número do processo                                                                                                    | Ano<br>processo                                       | do                   | Vara Trabalhista ou a<br>Junta de Conciliação e<br>Julgamento – JCJ |
| 05 - Acordo Coletivo                                                                     | Número do processo<br>administrativo ou de nº para<br>controle do contribuinte                                        | Ano<br>celebração<br>Acordo                           | da<br>do             | 05 (№ da Característica)                                            |
| 06 - Dissídio Coletivo                                                                   | Número do processo                                                                                                    | Ano                                                   | do                   | Vara Trabalhista ou a                                               |

|                                                        |                                                                                              | processo                               | Junta de Conciliação e<br>Julgamento – JCJ |
|--------------------------------------------------------|----------------------------------------------------------------------------------------------|----------------------------------------|--------------------------------------------|
| 07 - Convenção Coletiva                                | Número de referência ou de<br>identificação da Convenção                                     | Ano da<br>celebração da<br>Convenção   | 07 (Nº da Característica)                  |
| 08 – Comissão de<br>Conciliação Prévia<br>– CCP/NINTER | Número do processo<br>administrativo, da Ata ou<br>número de identificação da<br>Conciliação | Ano da<br>celebração da<br>conciliação | 08 (№ da Característica)                   |

Mais informações consulte manual da GFIP 8.4 item <u>8 - PRESTAÇÃO DAS INFORMAÇÕES NOS CÓDIGOS 650 E 660</u>

9 – Na aba movimento escolha SIMULAR para conferência de valores, ou então EXECUTAR para fechamento e envio da GFIP.

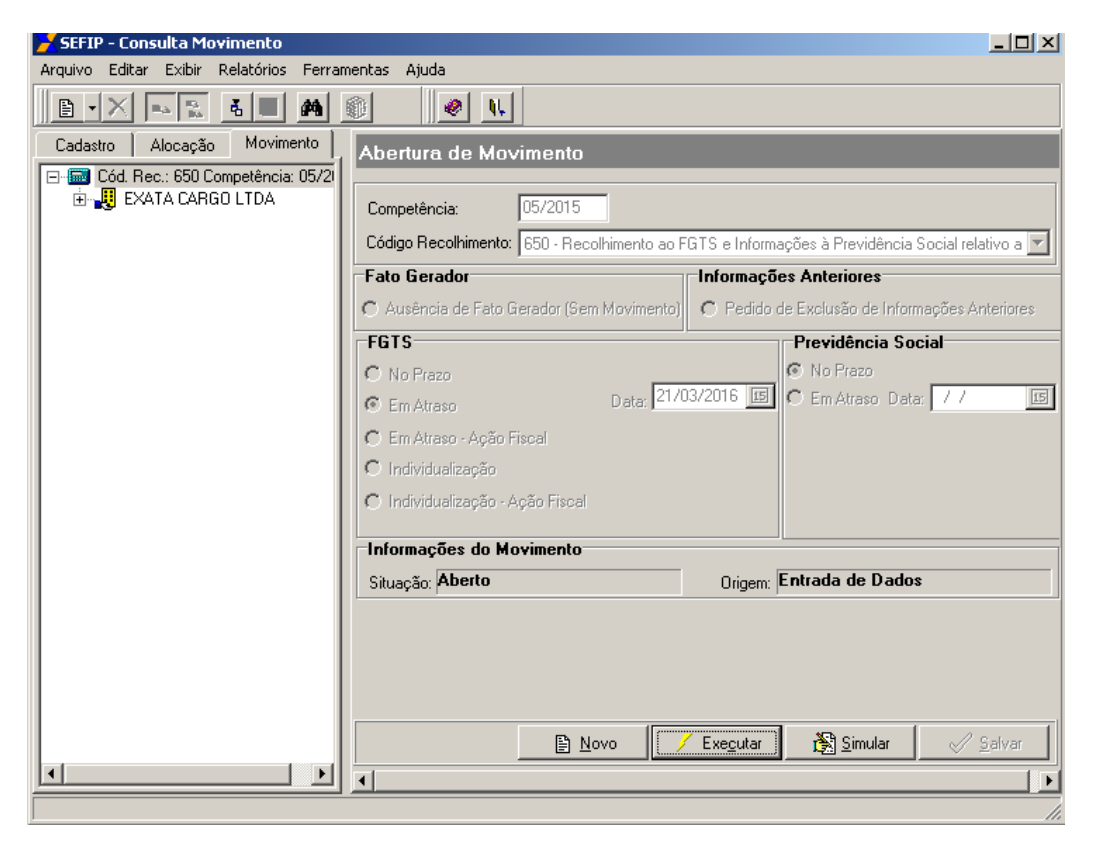

10 – Optando por EXECUTAR, o sistema irá solicitar a característica do recolhimento, escolha e continue para entrega.

| 🔀 SEFIP - Consulta Movimento                                 |                                                                                                    |                                                                    |
|--------------------------------------------------------------|----------------------------------------------------------------------------------------------------|--------------------------------------------------------------------|
| Arquivo Editar Exibir Relatórios Ferr                        | amentas Ajuda                                                                                                    |                                                                    |
|                                                              |                                                                                                    | -                                                                  |
| Cadastro Alocação Movimento                                  | Fechamento                                                                                                    |                                                                    |
| ⊡ 📾 Cód. Rec.: 650 Competência: 05/2<br>⊕ 🛃 EXATA CARGO LTDA | <ul> <li>✓ Crítica Cruzada</li> <li>✓ Empresas</li> <li>✓ Trabalhadores</li> <li>✓ Movimentações</li> </ul>                                                                                                    | mações à Previdência Social relativo a 💌                           |
|                                                              | 841t.                                                                                                    | o de Exclusão de Informações Anteriores                            |
|                                                              | Características do Recolhimento Selecione a Característica do Recolhimento: OI - Anistiados O3 - Reclamatória Trabalhista O4 - Reclamatória Trabalhista com reconhec O5 - Acordo coletivo O6 - Dissídio coletivo O7 - Convenção coletiva O8 - Acordo coletiva O9 - Conissão de Conciliação Prévia - CCP e Progresso | Previdência Social No Prazo Em Atraso Data: //  Em Atraso Data: // |
|                                                              | 0%                                                                                                    |                                                                    |
|                                                              | Cancelar                                                                                                    |                                                                    |
|                                                              | Novo Exe <u>c</u> uta                                                                                                    | r 🔝 Simular 🖉 Salvar                                               |
|                                                              |                                                                                                    |                                                                    |